# Jak vyplnit dotazník a zapojit se do monitoringu sucha

Návod pro vyplnění dotazníku

### Co je cílem monitoringu

Cílem monitoringu sucha a jeho dopadů, s pomocí dobrovolných zpravodajů, je především vytvoření aktuální a o praxi opřené databáze výskytu sucha a jeho dopadů. Hlášení zpravodajů představuje jeden ze tří základních pilířů monitoringu na portálu Intersucho. Díky této spolupráci vzniká možnost, jak rychle reagovat na případné krizové situace a mít k dispozici aktuální informace od odborníků z praxe, doplněné o komentáře, fotografie a další poklady.

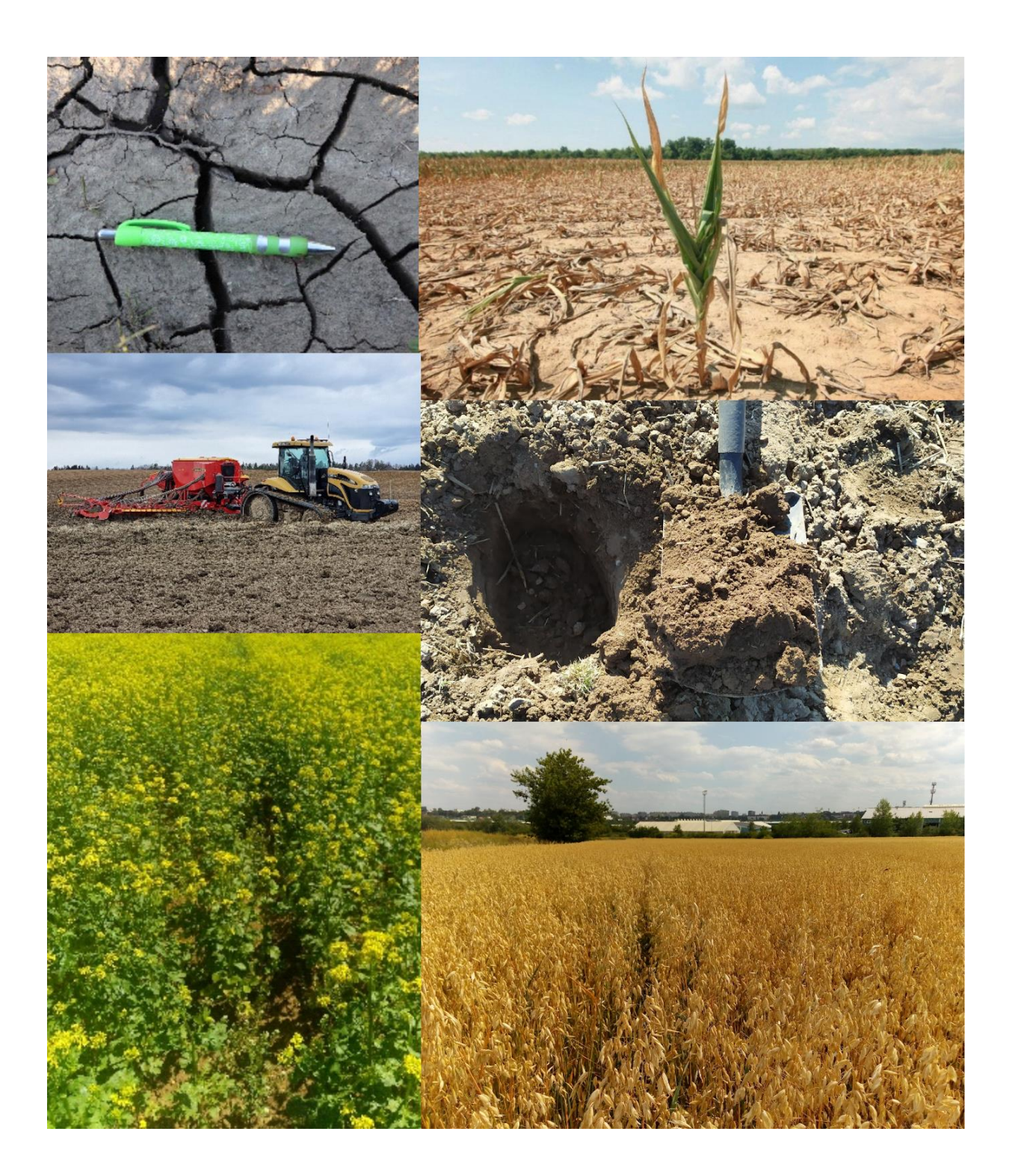

### Kde najdu dotazník?

Jednoduchý online dotazník dostupný přímo na hlavní stránce portálu<u>www.intersucho.cz</u> přes tlačítko "MONITORUJTE SUCHO" (Obr. 1) nebo přímo zadáním adresy <u>https://monitoring.intersucho.cz/</u>

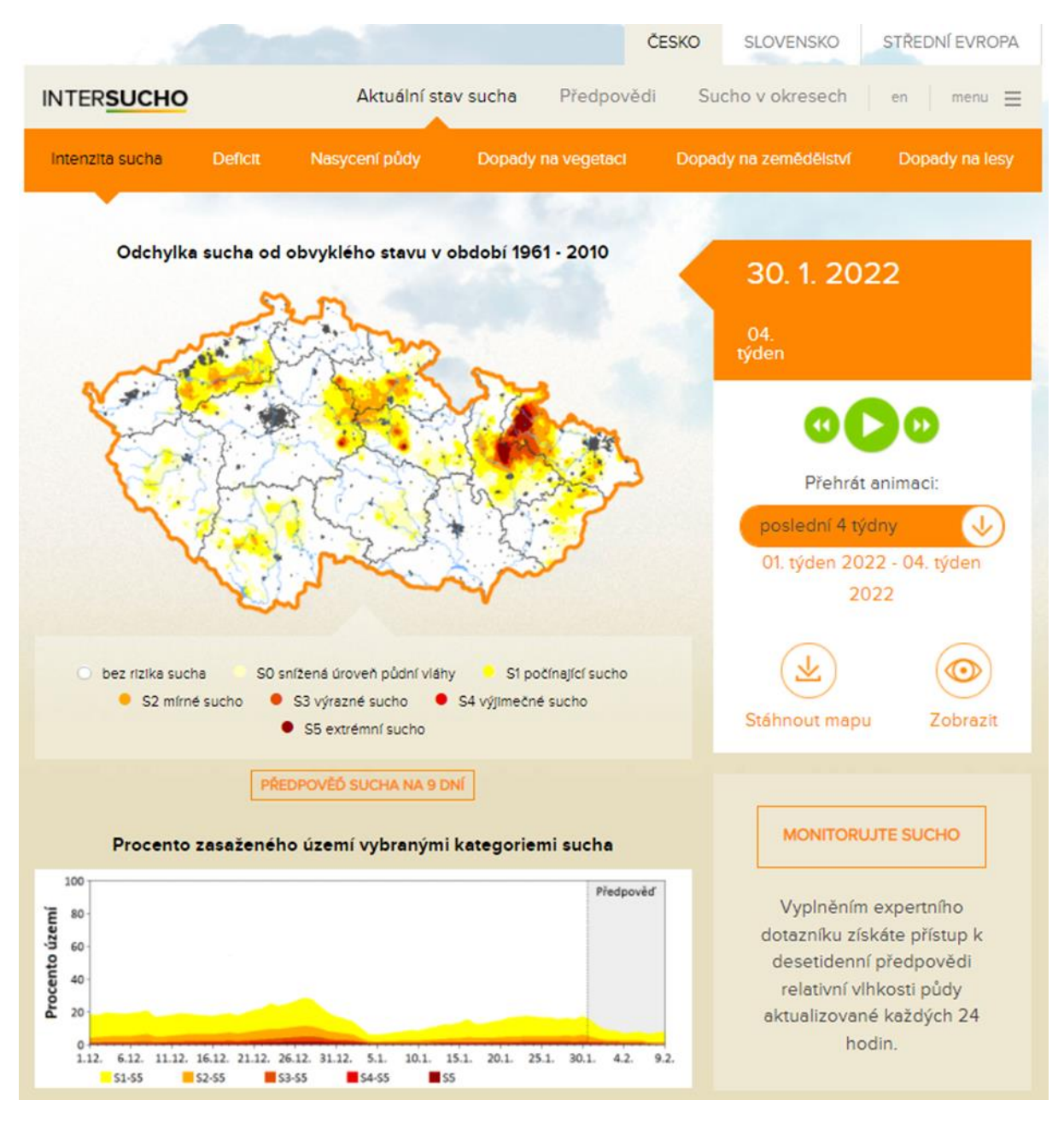

**Obr. 1**: Přístup do dotazníku z hlavní stránky portálu<u>www.intersucho.cz</u>, pomocí tlačítka "MONITORUJTE SUCHO"

# Vyplňuji dotazník poprvé a nemám účet

### Vyplnění hlavičky dotazníku

Pro první odeslání dotazníku a vytvoření uživatelského účtu je třeba při první návštěvě vyplnit hlavičku dotazníku (Obr. 2). Především se jedná o vyplnění vašeho emailu, výběru oblasti hospodaření a výběru katastrálních území, pro která bude dotazník vyplňován. Věnujte prosím pozornost správnosti vyplněné emailové adresy. Na tuto adresu bude automaticky zasláno uživatelské heslo a bude přes ni vedena případná další komunikace v případě dotazů nebo problémů.

Další důležitou položkou je výběr oblasti hospodaření. V současné době jsou připraveny specializované dotazníky pro oblast 1) zemědělství, 2) lesnictví, 3) ovocnářství a vinařství a 4) školkařství. Pro každou z těchto oblastí jsou připravené detailní otázky zaměřené na sledování dopadů sucha na právě sledované plodiny.

|                                                   | 30.1                                         | .2022                                                       |   |
|---------------------------------------------------|----------------------------------------------|-------------------------------------------------------------|---|
| Dotazník<br>F                                     | vyplňuji k datu pos<br>Přečtěte si jak správ | lední neděle (informace o datu).<br>ně vyplňovat dotazníky. |   |
| Jméno                                             |                                              | Příjmení                                                    |   |
| E-mail                                            |                                              | Název firmy                                                 |   |
| Dblast hospodaření                                |                                              |                                                             |   |
| zemědělství                                       |                                              |                                                             | ~ |
| Katastrální území * (přečtěte si jak zvolit katas | tr)                                          |                                                             |   |
| Vyberte váš okres                                 | ~                                            | Vyberte váš katastr                                         | ~ |

Obr. 2: Hlavička dotazníku dostupného na https://monitoring.intersucho.cz/

### Výběr katastrálních území

K dotazníku je možné připojit libovolný počet sledovaných katastrálních území. Doporučujeme pro přidání katastru nejdříve vybrat okres a posléze vybírat pouze z katastrálních území

v daném okrese. Po výběru a přidání prvního katastrálního území lze další přidávat pomocí tlačítka "PŘIDAT DALŠÍ KATASTR" (Obr. 3)

| - ODEBRAT |
|-----------|
|           |
|           |
|           |

Obr. 3: Tlačítko pro přidání dalších katastrálních území

Veškerá katastrální území přidaná k jednomu dotazníku budou obsahovat stejná hodnocení. V případě, že některé sledované katastry ukazují výrazně jinou situaci z pohledu sucha a jeho dopadů, doporučujeme tyto katastry hodnotit v samostatném dotazníku.

### Vysvětlení data, ke kterému dotazník vyplňuji

Dotazník vyplněný v každém týdnu (od pondělí do čtvrtka), popisuje situaci k předcházející neděli. Toto datum je vždy uvedeno také v hlavičce dotazníku (Obr. 2). Na příkladu výše je datum dotazníku 30. 1. 2022. Veškerá hlášení odeslaná v následujícím týdnu mezi pondělím 31. 1. 2022 a čtvrtkem 3.2.2022 jsou tedy vztažena právě k tomuto datu.

Po prvním vyplnění a odesláním dotazníku, dostanete na uvedený email heslo a také shrnutí informací o portálu Intersucho. Pomocí zaslaného hesla a uvedené emailové adresy se při další návštěvě dotazníku přihlásíte. Přihlášení vám umožní uložit informace v hlavičce dotazníku a také vámi zadané odpovědi při posledním vyplnění.

### Pokud již mám uživatelský účet

### Přihlášení pomocí uživatelských údajů a správa hesla

Při další návštěvě se v záložce "Přihlásit do účtu" přihlásíte pomocí zaslaných přihlašovacích údajů (Obr. 4). V případě zapomenutého hesla je také možné si ho v záložce "Zapomenuté heslo" nechat opětovně zaslat na uvedený email (Obr. 5). Zaslané heslo je také možno po přihlášení změnit v záložce "Profil" (Obr. 6)

|        | Jsem zde poprvé Přihlásit do účtu Zapomenuté heslo |
|--------|----------------------------------------------------|
| E-mail | Hesio                                              |
|        |                                                    |
|        |                                                    |
|        | PŘIHLÁSIT SE                                       |

Obr. 4: Formulář pro přihlášení do účtu

| Jsem z | de poprvé | Přihlásit do účtu | Zapomenuté h | eslo |  |
|--------|-----------|-------------------|--------------|------|--|
| E      | E-mail    |                   |              |      |  |
|        |           | ODESLAT           |              |      |  |

Obr. 5: Formulář pro zadání emailové adresy pro obnovu zapomenutého hesla

| Nový dotazník Vyplněné do | stazníky Bonusy Profil Odhlásit se |
|---------------------------|------------------------------------|
| Jméno                     | Příjmení                           |
| Monika                    | Bláhová                            |
| E-mail                    | Název firmy                        |
| blahova@agrofarma.cz      | Agrofarma s.r.o.                   |
| Heslo - zadejte pro změnu |                                    |
|                           |                                    |
|                           |                                    |
|                           | ULOŽIT                             |
|                           |                                    |

Obr. 6: Možnosti záložky "Profil"

### Přehled vyplněných dotazníků

V záložce "Vyplněné dotazníky" jsou dostupné veškeré v minulosti vyplněné dotazníky a také okresní mapy k danému týdnu. Dotazníky je možné prohlížet a také stáhnout, stejně jako okresní mapy (Obr. 7).

| (         | Nový dotazník           | /yplněné dotazníky Bonusy Profil                                                                                | Odhlásit se |          |
|-----------|-------------------------|----------------------------------------------------------------------------------------------------|-------------|----------|
|           | Se                      | znam dotazníků vyplněných po předchozím přihlášení.<br>Můžete si také <mark>stáhnout všechny dotazníky</mark> . |             |          |
| DATUM     | HOSPODAŘENÍ             | KATASTRÁLNÍ ÚZEMÍ                                                                                               | DOTAZNÍK    | MAPA     |
| 5.12.2021 | zemědělství             | Břuchotín (Olomouc)                                                                                             | بل          | 48. týd  |
| 5.12.2021 | zemědělství             | Březce (Olomouc)                                                                                                | ځ           | 48. týd  |
| 1.11.2020 | zemědělství             | Březce (Olomouc)                                                                                                | ځ           | 44. týd  |
| 1.11.2020 | zemědělství             | Břuchotín (Olomouc)                                                                                             | لى          | 44. týde |
| 22.3.2020 | ovocnářství a vinařství | Velké Bílovice (Břeclav)                                                                                        | ځ           | 12. týd  |
| 22.3.2020 | ovocnářství a vinařství | Valtice (Břeclav)                                                                                               | ځ           | 12. týd  |
| 9.2.2020  | ovocnářství a vinařství | Velké Bílovice (Břeclav)                                                                                        | بل          | 06. týde |
| 9.2.2020  | ovocnářství a vinařství | Valtice (Břeclav)                                                                                               | ځ           | 06. týde |
| 19.1.2020 | zemědělství             | Březce (Olomouc)                                                                                                | 4           | 03. týde |
| 19 1 2020 | zemědělství             | Bruchotin (Olomouc)                                                                                             | .u.         | 03. týd  |

Obr. 7: Přehled vyplněných dotazníků

### Zapamatované odpovědi z posledního vyplnění dotazníku

Po přihlášení jsou k dispozici uložené odpovědi z předchozí návštěvy a dotazník je předvyplněný. V případě, že je situace stejná jako při posledním vyplnění, není třeba odpovědi měnit nebo zadávat znovu a je možné dotazník pouze zkontrolovat a odeslat.

### Bonusové předpovědi

V hlavičce dotazníku je možné si nastavit pravidelné zasílání bonusových předpovědí. Jedná se o denně aktualizované hodinové předpovědi srážek, teploty vzduchu, relativní vlhkosti vzduchu a rychlosti větru. Předpovědi jsou zasílány pro vybrané katastrální území, a to přímo na email. Tyto předpovědi jsou zasílány pouze pravidelným zpravodajům a po určité době neaktivity je zasílání zrušeno. V nastavení zasílání je možné vybrat dny, kdy bude předpověď doručována a také pro jaké katastrální území (Obr. 8)

|                                                                                                    |                                                                     |     |            | VAŠI     | e předi      | POVĚ      | Ď SUCH      |         | E-MAI       | L      |           |   |        |
|----------------------------------------------------------------------------------------------------|---------------------------------------------------------------------|-----|------------|----------|--------------|-----------|-------------|---------|-------------|--------|-----------|---|--------|
| Pokud si přejete odebírat pravidelné předpovědi sucha pro zvolený<br>katastr (katastry) na váš e-mail, zvolte si variantu odběru. |                                                                     |     |            |          |              |           |             |         |             |        |           |   |        |
| 0                                                                                                    | ANO, chci odebírat předpovědi sucha NECHCI odebírat přepovědi sucha |     |            |          |              |           | di sucha    |         |             |        |           |   |        |
| <b>~</b>                                                                                                    | Pondělí                                                             | ~   | Úterý      | <b>~</b> | Středa       |           | Čtvrtek     |         | Pátek       | ~      | Sobota    | ~ | Neděle |
|                                                                                                    |                                                                     | Za  | každý níže | zvolen   | ý katastr ob | održíte j | eden e-mail | s předp | ovědí ve vá | mi zvo | lené dny. |   |        |
| ~                                                                                                    | Břuchotín (Olomouc)                                                 |     |            |          |              |           |             |         |             |        |           |   |        |
| ~                                                                                                    | Březce (Olo                                                         | mou | ic)        |          |              |           |             |         |             |        |           |   |        |
|                                                                                                    |                                                                     |     |            |          |              |           |             |         |             |        |           |   |        |

Obr. 8: Nastavení zasílání bonusových předpovědí

Mimo tyto předpovědi zasílané na email jsou přímo na webu Intersucho, v části předpovědí (<u>https://www.intersucho.cz/cz/predpoved/?map=1</u>), zpřístupněny také mapové předpovědi denních úhrnů srážek, minimální a maximální teploty vzduchu (po vyplnění dotazníku v každém týdnu).

### Obsah dotazníku – hodnocení stavu půdní vláhy

V první části dotazníku jsou připraveny tři otázky pro hodnocení stavu půdní vláhy. Hodnocení probíhá na základě posouzení stavu půdní vláhy v horních 20 cm, a to zcela dle uvážení reportéra. Otázky jsou koncipovány tak, aby bylo možné stav vláhy ve vrstvě půdy do 20 cm posoudit pohledem či hmatem. Spoléháme na praktickou zkušenost zpravodaje a znalost hodnocené lokality. Pro posouzení půdní vláhy není třeba instalovat žádná čidla ani provádět měření. Odpovědi na otázky jsou připraveny popisně tak, aby byly výběr nejlépe odpovídající varianty co nejjednodušší. Pokud není možné stav půdní vláhy posoudit, je možné zadat "Nelze hodnotit" (tato situace je typická např. během zimy, kdy je půda pod sněhovou pokrývkou).

### Obsah dotazníku – dopady sucha

Pro každý typ dotazníku je připravena sada otázek na dopady sucha na sledované plodiny. Dopady lze hodnotit pomocí jednoduché a návodné škály. Míra poškození suchem je u většiny otázek vztažena k očekávanému poklesu výnosu. Při zvažování správné odpovědi vztáhněte prosím očekávaný pokles výnosu k průměrnému výnosu za poslední 3 roky. Dotazník se snaží pokrýt co nejširší nabídku pěstovaných plodin. Pokud dané plodiny nepěstujete nebo si je nepřejete komentovat, zvolte opět možnost "Nelze hodnotit" a v dané vegetační sezóně se k těmto otázkám již není třeba vracet (vaše odpovědi se v dotazníku uloží).

Mimo samotné hodnocení dopadů sucha je možné u vybraných plodin zadat také informace o fenologické fázi a očekávaném výnosu. K tomuto slouží zaškrtávací možnosti pod vybranými otázkami po jejichž výběru se zobrazí další nabídka (Obr. 9)

× · · · · · · × .....

|  | 5. Odnadnete dopady sucha na ozimou psenici, skližen 2022                                                                                                    |
|--|----------------------------------------------------------------------------------------------------|
|  | 0. žádný vliv sucha; porost je optimální                                                                                                    |
|  | 1. žádný vliv sucha, ale porosty jsou horší z jiných důvodů                                                                                                    |
|  | <ol> <li>sucho ovlivnilo vývoj porostu, ale výrazné ztráty neočekáváme, ztráta výnosů do 10% *</li> </ol>                                                                                                    |
|  | 3. střední úroveň poškození, očekáváme výrazné snížení výnosů, ztráta výnosů do 10-30% *                                                                                                    |
|  | 4. těžké poškození výnosu, výnos na 10-letém minimum, ztráta výnosů do 30-40% *                                                                                                    |
|  | 5. porosty extrémně poškozené suchem, ztráta výnosů nad 40% *                                                                                                    |
|  | NELZE HODNOTIT                                                                                                    |
|  | * oproti průměru z posledních 3 let; před sklizní se jedná o kvalifikovaný odhad na základě stavu porostů<br>(např. počtu odnoží a síle odnoží).<br>Po sklizni odpovědi reflektují zjištěný dosažený výnos snížený působením sucha. |
|  | Zadat výnos                                                                                                    |
|  | Zadat fenologickou fázi                                                                                                    |
|  |                                                                                                    |

**Obr. 9**: Ukázka otázky pro hodnocení dopadů sucha na pšenici ozimou.

# Jak jsou odpovědi z dotazníků zpracovány

Ve čtvrtek po 12:00 je sběr dotazníků pro daný týden ukončen. Data jsou následně zkontrolována a zpracována do podoby mapových výstupů "Dopady na zemědělství" a "Dopady na lesy", které se pravidelně objevují přímo na portálu Intersucho (najdete na těchto odkazech: <u>https://www.intersucho.cz/cz/?map=3</u> a <u>https://www.intersucho.cz/cz/?map=12</u>).

Mapa dopadů na zemědělství kombinuje odpovědi z dotazníků pro oblasti zemědělství, ovocnářství a vinařství a také školkařství. Mapa ke stažení obsahuje tři dílčí mapy. Hlavní mapa (Obr. 10 mapa č. 1) ukazuje dopady sucha na veškeré sledované plodiny dle okresů. Barva okresu ukazuje závažnost dopadů. V každém okrese jsou od reportérů vybrány nejzávažnější hlášené dopady (bez ohledu na plodinu), tato hodnota je zprůměrována a na jejím základě je okresu přiřazena barva. Každý okres je navíc doplněn o sloupcový graf, který ukazuje hlášené dopady pro obiloviny, okopaniny a kukuřici. Dvě menší mapy pak ukazují hodnocení vodní bilance za poslední tři měsíce a hodnocení aktuálního obsahu půdní vláhy. Tyto mapy ukazují přímo výsledky z dotazníku a situaci v jednotlivých katastrálních územích tak, jak byla hlášena reportéry.

Výsledky pro lesnictví jsou zpracovány obdobně. V hlavní mapě se rozlišuje barva okresu dle souhrnných dopadů a sloupcový graf ukazuje na hlášení listnatých a jehličnatých druhů. Mapy popisující stav půdní vláhy jsou totožné jako u mapy dopadů na zemědělství.

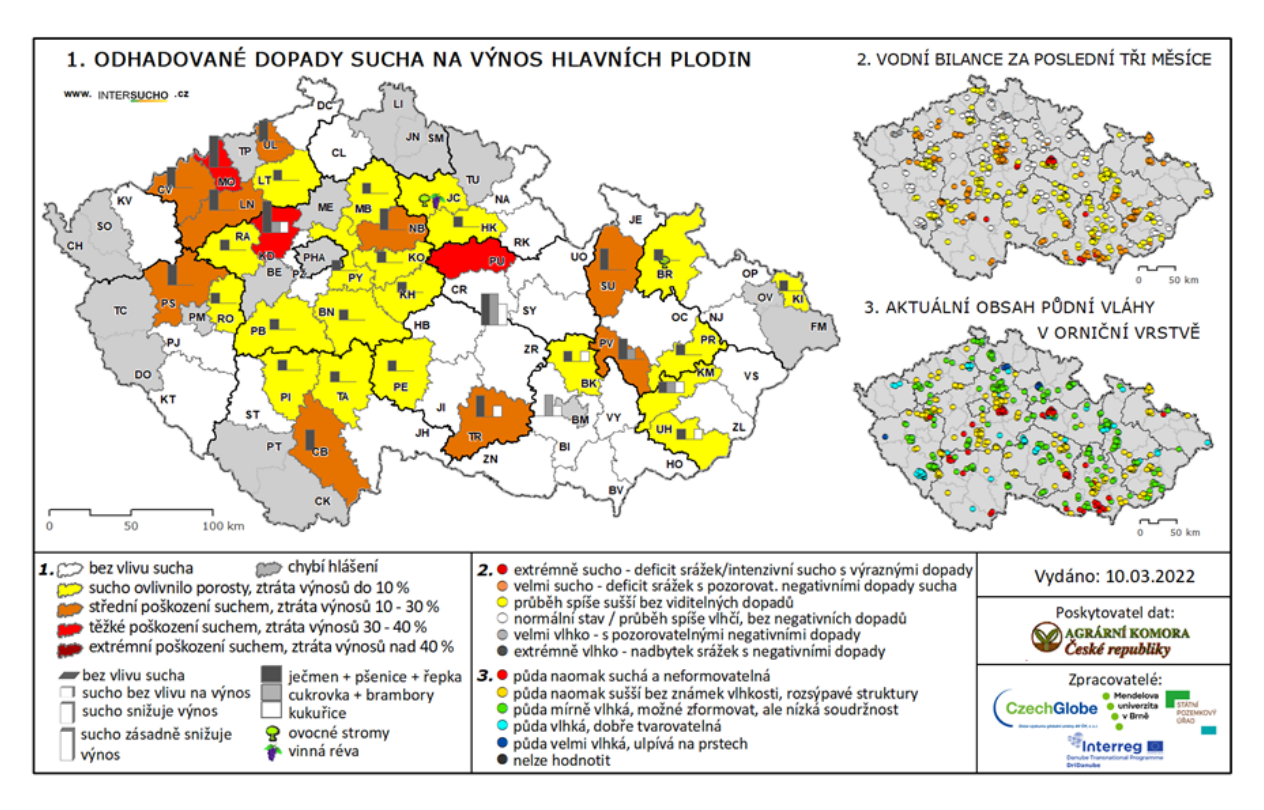

Obr. 10: Příklad výsledné mapy dopadů na zemědělství

# Často kladené dotazy

#### Jak často je třeba vyplňovat dotazník?

Dotazník se v ideálním případě vyplňuje jednou týdně. Sběr dotazníků probíhá vždy od pondělního rána do čtvrtečního poledne.

#### Co dělat, pokud nemohu v daném týdnu dotazník vyplnit?

Přestože klademe důraz na pravidelné vyplňování, nic se neděje. Dotazník prosím vyplňte opět hned, jak vám to vaše časové možnosti dovolí. V případě, že není možné v daném týdnu hodnocení prostřednictvím dotazníku zaslat, není nutné ho dodávat jinou cestou. Po vynechaném období je možné na vyplňování navázat dalším odesláním dotazníku. Pokud již nemáte zájem dotazníky vyplňovat, dejte nám prosím vědět na některý z kontaktních emailů a budete vyřazeni z databáze našich reportérů.

#### Co dělat, pokud chci změnit odeslané hodnocení?

V případě, že chcete vaše odpovědi změnit, odešlete prosím nový dotazník. Váš předchozí bude ze zpracování automaticky vyřazen. Nový dotazník není třeba nijak označovat ani nás kvůli tomu kontaktovat, zpracování dat probíhá automaticky.

#### Jak mám dotazník vyplnit, pokud nesleduji všechny plodiny?

Dotazník umožňuje u každé z plodin zadat možnost "Nelze hodnotit". Tuto můžete využít v případě, že nechcete nebo nemůžete plodinu z jakéhokoliv důvodu okomentovat. Dotazník si odpovědi v dané sezoně uloží a nebudete se tak muset k těmto plodinám již vracet.

#### Nemohu se přihlásit, jak mám postupovat?

Pokud stránka nereaguje anebo není možné ji vůbec načíst, zkontrolujte vaše připojení k internetu a přístupnost na dalších webových stránkách. Pokud se zdá, že problém je na straně našeho webu a ostatní aplikace u vás fungují, neváhejte nás kontaktovat na emailové adrese **hodnoceni.sucha@czechglobe.cz**.

Pokud si nepamatujete svůj přihlašovací email, kontaktujte nás prosím opět na adrese hodnoceni.sucha@czechglobe.cz, pokusíme se společně váš účet dohledat. V případě zapomenutého hesla, využijte možnost pro jeho opětovné zaslání (Obr. 5) a v případě dalších problémů se na nás neváhejte obrátit.

#### Nejsou mi doručovány bonusové předpovědi na email, v čem je problém?

Nastavení zasílání předpovědí pro vybrané dny v týdnu a zvolené katastry můžete zkontrolovat přímo v úvodní části dotazníku. Pokud je vše správně nastaveno a předpovědi vám stále nejsou doručovány, kontaktujte nás prosím na adrese **hodnoceni.sucha@czechglobe.cz** anebo na kontaktech uvedených v emailu s předpovědními grafy.

#### Na koho se mohu obrátit v případě dotazů nebo připomínek?

Opět můžete využít mail **hodnoceni.sucha@czechglobe.cz**, případně také komentářové pole přímo v dotazníku. Další kontakty najdete také přímo na webu v sekci<u>Kontakt</u>.